# OCPP Anbindung

# OCPP Anbindung der cFos Power Brain Wallbox an das Dashboard

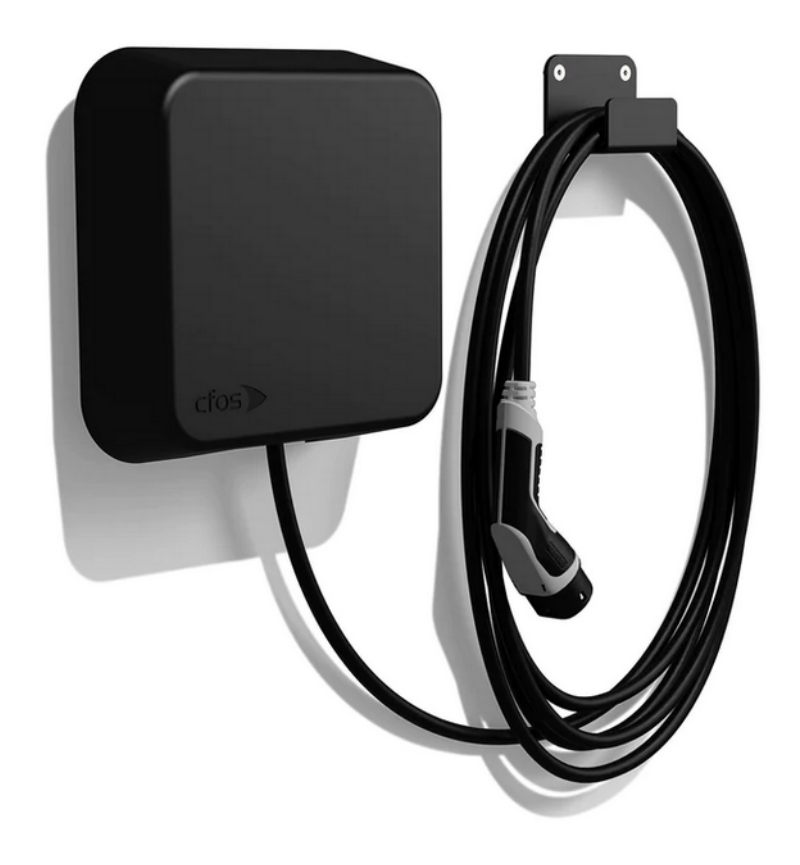

Diese Anleitung gilt für alle OCPP-fähige Modelle der cFos Power Brain Wallbox.

### 1. Einführung

Folgendes wird für die Anbindung an das Dashboard benötigt:

- 1. Laptop mit Internetverbindung
- 2. Zugang zum Dashboard

## 1.1. Gruppe erstellen

Öffne dein Dashboard und wähle in dem Dropdown-Menü die Gruppe (1) aus, der du deine cFos Power Brain hinzufügen möchtest.

|                        |                             |                           |                      |                             |                      | A |
|------------------------|-----------------------------|---------------------------|----------------------|-----------------------------|----------------------|---|
| Deine Gesamtübersicht  |                             |                           |                      |                             |                      |   |
| 5<br>Gruppen           | <b>4</b><br>Ladepunkte (LP) | <b>2</b><br>Verfügbare LP | 2<br>Belegte LP      | <b>1001</b><br>Ladevorgånge | 14261 kwh<br>Geladen |   |
| Wähle eine Gruppe aus: | Zu Hause                    |                           | ¤ ( <b>i + </b> ∎ \$ | 2                           |                      |   |

Abbildung 1-1: Gruppenauswahl

Wenn du eine neue Gruppe dafür anlegen willst, dann klicke hierfür auf das Plus (2).

Nachdem du deine Gruppe ausgewählt hast, klicke auf -"Ladestation hinzufügen"in Position 1.

| eine Gesamtübersicht                                    |                                                   |                    |                         |                      |                             |  |
|---------------------------------------------------------|---------------------------------------------------|--------------------|-------------------------|----------------------|-----------------------------|--|
| <b>5</b><br>Gruppen                                     | <b>4</b><br>Ladepunkte (LP)                       | 2<br>Verfügbare LP | 2<br>Belegte LP         | 1001<br>Ladevorgånge | <b>14261</b> kwh<br>Geladen |  |
|                                                         |                                                   |                    |                         |                      |                             |  |
| Vähle eine Gruppe aus                                   | Zu Hause                                          |                    | syuhw <u>EQ</u> () +    | ⊕                    |                             |  |
| Vähle eine Gruppe aus<br>eine Ladedienste               | Zu Hause                                          |                    | egutive <u>i</u> Q () + | D \$                 |                             |  |
| Vähle eine Gruppe aus<br>eine Ladedienste<br>Ladepunkte | Zu Hause                                          |                    | syutive 50 () +         | <b>団 穆</b>           |                             |  |
| Vähle eine Gruppe aus<br>eine Ladedienste<br>Ladepunkte | Zu Hause<br>Bisher noch keiren Ludepunkt angelegt |                    | eyelev 30 () +          | 🛱 🔅                  | aktionen vorhanden          |  |

Abbildung 1-2: Ladestation hinzufügen

Vergebe zuerst einen Namen für deine Ladestation im Fenster "**Name der** Ladestation".

Dann wähle den Typ "**cFos**" im Feld "**Ladestationshersteller auswählen**" und es wird dir die "**cFos Power Brain OCPP-Anbindung**" angezeigt durch Klick auf den Link.

| Ladestation für Zu Hause hinzuf                     | ügen     | Info |
|-----------------------------------------------------|----------|------|
| Füge eine bestehende Ladestation z<br>Gruppe hinzu: | u dieser |      |
| Auswahl                                             | ĒQ       |      |
| Füge eine neue Ladestation hinzu:                   |          |      |
| Wie soll deine neue Ladestation heißen?             |          |      |
| Name der Ladestation                                |          |      |
| Von welchem Typ ist deine neue Ladestat             | ion?     |      |
| Ladestationshersteller auswählen 🗸                  |          |      |
|                                                     |          |      |
|                                                     |          |      |
|                                                     |          |      |

Abbildung 1-3: Ladestationshersteller Auswahl

Danach bestätige mit -"Hinzufügen".

Das erscheinende Fenster zeigt dir die OCPP-Konfigurationsdaten für deine cFos Power Brain Wallbox an.

Wichtig: Die angezeigten Daten können nicht erneut aufgerufen werden. Speichere oder notiere dir daher die Daten. Möchtest du die Ladestation bei einem Reset wieder verbinden oder wird die Ladestation im Fehlerfall ausgetauscht, müssen die unten angezeigten Daten erneut eingeben werden.

| Ladest                                          | adestation für Zu Hause hinzufügen                                                                    |                                                                                                    |            |  |  |
|-------------------------------------------------|----------------------------------------------------------------------------------------------------|----------------------------------------------------------------------------------------------------|------------|--|--|
|                                                 |                                                                                                    | Konfiguration der Ladestation                                                                                                    |            |  |  |
|                                                 | OCPP-URL                                                                                              | wss://ocpp.chargeiq.de 단                                                                                                    |            |  |  |
|                                                 | Identity                                                                                              | 78SU82CVWB 住                                                                                                    |            |  |  |
|                                                 | Password                                                                                              | BWYVXEABFWSZLBVRHRUR                                                                                                    |            |  |  |
|                                                 | Authorization Key                                                                                     | NzhTVTgyQ1ZXQjpCV1IWWEVBQkZXU1pMQIZSSFJVUg== 😤                                                                                                    |            |  |  |
|                                                 |                                                                                                    | Konfigurati<br>speichern                                                                                                    | on<br>1    |  |  |
| Mit die<br>findest<br><b>Achtur</b><br>die Seit | ser Konfiguration kannsl<br>: du im Handbuch der La<br><b>ng:</b> Die Zugangsdaten kö<br>te verlässt! | t du deine Ladestation verbinden. Nähere Informationen zur Einrichtur<br>idestation.<br>önnen nicht erneut angezeigt werden! Notiere sie dir am besten, bevor | ng<br>• du |  |  |
|                                                 |                                                                                                    | Sch                                                                                                    | ließen     |  |  |
|                                                 | ADDIIdu                                                                                               | na 1-4. ULPP-KONTIAUrationsaaten                                                                                                    |            |  |  |

Folgende OCPP-Konfigurationsdaten sind für die Anbindung an das Dashboard zur Konfiguration über die cFos Charging Manager WebUI (im nächsten Kapitel) notwendig:

- OCPP-URL
- Identity
- Password

#### 2. Konfiguration mit cFos Charging Manager WebUI

#### 2.1. Voraussetzung

**Voraussetzung:** Deine cFos Power Brain Wallbox wurde erfolgreich von einem Elektriker installiert und eingerichtet. Die Internet-Datenanbindung sollte gemäß cFos Power Brain Wallbox Dokumentation abgeschlossen sein.

Vor Beginn der OCPP-Konfiguration stelle sicher, dass die neuste Firmware/Software auf deiner cFos Power Brain Wallbox installiert ist.

Hinweis: Die Firmware der cFos Power Brain Wallbox bzw. die Version des cFos Charging Managers muss mindestens die Nummer 1.17.3 haben.

Wenn du dies durchgeführt hast, gehe zum nächsten Schritt.

# 2.2. OCPP-Konfiguration

Deine cFos Power Brain Wallbox muss für die OCPP-Anbindung konfiguriert werden. Gehe dazu im Start-Menü des cFos Charging Manager, dort siehst du die einzelnen Kacheln für alle deiner eingebundenen Wallboxen und Geräten. Klicke dazu in der Kachel der cFos Power Brain Wallbox bzw. des anzubindenden Geräts auf das Zahnrad.

| Wallbox<br>Wallbox<br>Cos Power Brain 11kW              | <del>ل</del> ی |
|---------------------------------------------------------|----------------|
| Warten / Aus<br>OCPP: offline<br>Max: 16 A<br>0 W · · · |                |
| Total: 3,3 kWh                                          |                |

Abbildung 2-1: Auswahl der Wallbox

Unter "OCPP Gateway Einstellungen" werden die zuvor im Kapitel 1.1 erzeugten OCPP-Konfigurationsdaten eingetragen, und zwar die:

- OCPP Gateway URL
- OCPP Gateway Client ID
- OCPP Gateway Passwort
- → OCPP URL
- → Identity
- ➔ Password

Die Anbindung an das Backend erfolgt ausschließlich über eine verschlüsselte Websocket Verbindung (WSS) mit http-Basic Authentication.

| OCPP Gateway Einstellungen                                                |                          |                        |                           |  |  |
|---------------------------------------------------------------------------|--------------------------|------------------------|---------------------------|--|--|
| OCPP Gateway URL                                                          | OCPP Gateway Passwort    | OCPP Gateway Client ID | OCPP Gateway Connector ID |  |  |
| wss://ocpp.chargeiq.de                                                    | D61ZC9JV2A52VKS1A39W     | B86RPPFWY8             | 1                         |  |  |
| URL des OCPP Backends; das URL-Schema<br>kann ws (Standard) oder wss sein |                          |                        |                           |  |  |
|                                                                           | Abbildura 2 2 Karfierura | tion day OCDD Days and | <i>w</i>                  |  |  |

Abbildung 2-2: Konfiguration der OCPP-Parameter

Klicke anschließend auf "Speichern".

Kontrolliere dann deine Eingaben auf die Startseite des cFos Charging Managers. Die Anzeige in der Kachel der jetzt angebundenen Wallbox sollte sich nach kurzer Zeit von "OCPP: offline" zu "OCPP: accepted" ändern.

| CFOS Power Brain 11kW Warten / Aus OCPP: accepted Max: 16 A 0 W · · · Total: 3,3 kWh                                                                  | Wallbox                 | ې |
|----------------------------------------------------------------------------------------------------|-------------------------|---|
| <ul> <li>CFos Power Brain 11kW</li> <li>Warten / Aus</li> <li>OCPP: accepted</li> <li>Max: 16 A</li> <li>0 W · · ·</li> <li>Total: 3,3 kWh</li> </ul> |                         |   |
| Warten / Aus<br>OCPP: accepted<br>Max: 16 A<br>0 W · · ·<br>Total: 3,3 kWh                                                                            | 1 cFos Power Brain 11kW |   |
| OCPP: accepted<br>Max: 16 A<br>0 W · · ·<br>Total: 3,3 kWh                                                                                            | Warten / Aus            |   |
| Max: 16 A<br>0 W · · ·<br>Total: 3,3 kWh                                                                                                    | OCPP: accepted          |   |
| 0 W · · ·<br>Total: 3,3 kWh                                                                                                    | Max: 16 A               |   |
| Total: 3,3 kWh                                                                                                    | 0 W · · ·               |   |
|                                                                                                    | Total: 3,3 kWh          |   |
|                                                                                                    |                         |   |

Deine cFos Power Brain Wallbox wird jetzt in deinem Dashboard als -"**Verfügbar / Online**" - angezeigt.

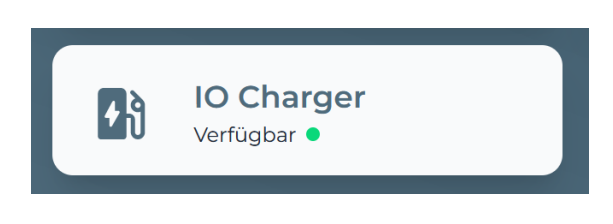

Abbildung 2-5: Anbindungsstatus im Dashboard

Herzlichen Glückwunsch, deine cFos Power Brain Wallbox ist nun auf deinem Dashboard verfügbar.